## **Connect User Guide**

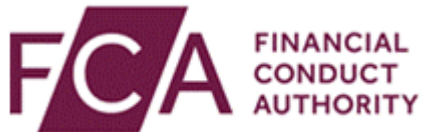

## Recognition of a qualifying Umbrella Overseas Collective Investment Scheme under the Overseas Funds Regime (OFR) (TMPR Scheme)

This user guide will help you:

 Apply for recognition of a qualifying Umbrella Overseas Collective Investment Scheme in the Temporary Marketing Permissions Regime (TMPR) to the Overseas Funds Regime (OFR)

### Important information to note:

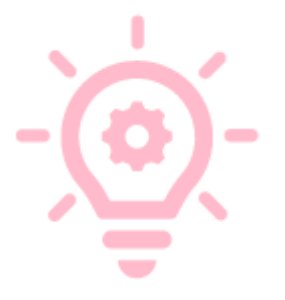

An Umbrella scheme is a scheme that:

- has the intention to establish two or more sub-funds;
- and whose fund rules or instruments of incorporation enable it to have two or more sub-funds.

This application is appropriate for firms that meet the following conditions:

• An existing Operator/ Fund Management Company of an umbrella scheme in TMPR that has been assigned their **landing slot** to migrate their Recognised EEA (European Economic Area) UCITS (excluding money market funds) to the OFR.

# How to submit the application on Connect for recognition of a qualifying Umbrella Overseas Collective Investment Scheme under OFR

You will need to log into **Connect** to make your application.

We recommend that you use Chrome to access **Connect** when drafting applications as the system has been optimised for this specific browser.

Avoid opening the same application in multiple tabs and ensure you have saved and closed the application before getting other users to review.

Please ensure that the scheme operator has completed an enrolment application. If an enrolment application has not been completed, you will not be able to access the relevant application form. Further details and a how to guide on enrolment, can be found <u>here</u>

Click here to log into **Connect.** 

## Locating the Form

When you first log into **Connect**, you will start on the Home Screen, click on **"Start an Application"**.

| ♠ Home                                | FINANCIAL<br>CONDUCT<br>AUTHORITY      |
|---------------------------------------|----------------------------------------|
|                                       |                                        |
| + Start an Application                | Latest Updates                         |
|                                       |                                        |
| 🖽 Latest Updates                      |                                        |
|                                       |                                        |
| 🎍 Manage Users                        |                                        |
|                                       |                                        |
| Pre-Application Meetings              |                                        |
|                                       |                                        |
| Financial Services Register           | Applications by firms All Applications |
| · · · · · · · · · · · · · · · · · · · |                                        |
| FCA Handbook                          |                                        |

Next, search for **"Overseas Funds Regime"** using the search bar or scroll down the page.

Select "Start Application" to display the Umbrella Scheme application form.

| Over           | seas Funds Regime                                                                                                    | C                                                              |
|----------------|----------------------------------------------------------------------------------------------------|----------------------------------------------------------------|
| Applie         | ations for: XXXX YYYY ZZZZ OPERATOR 05                                                                                                    | Change Firm                                                    |
|                | OVERSEAS FUNDS REGIME (OFR)                                                                                                    | ~                                                              |
| Fur            | d Applications                                                                                                    |                                                                |
| Use t<br>sub f | hese forms to apply for recognition of an overseas Collective Investment Scheme under the OFR and the add<br>und(s) to an umbrella scheme already recognised in the UK under the OFR.                                                                                                    | dition of new                                                  |
|                | Apply for Recognition of a Standalone Collective Investment Scheme subject to the Overseas Fur<br>(OFR)<br>Use this form to apply for recognition of an eligible Standalone overseas Collective Investment Scheme und                                                                                                    | n <b>ds Regime</b><br>er the                                   |
|                | Overseas Funds Regime (OFR) - A Standalone scheme is a scheme that does not have two or more sub-fun<br>fund rules or instruments of incorporation do not enable it to have two or more sub-funds.                                                                                                    | ds; and whose                                                  |
|                | Apply for Recognition of an Umbrella Collective Investment Scheme subject to the Overseas Fun-<br>(OFR)<br>Use this form to apply for recognition of a qualifying Umbrella overseas Collective Investment Scheme unde<br>Funds Regime (OFR) - An Umbrella scheme is a scheme that has the intention to establish two or more sub-<br>whose fund rules or instruments of incorporation enable it to have two or more sub-funds.                                                                          | ds Regime<br>er the Overseas<br>-funds; and<br>rt Application  |
|                | Apply for Recognition of a new sub fund(s) to an Umbrella Collective Investment Scheme already<br>in the UK under the Overseas Funds Regime (OFR)<br>Use this form to apply for recognition of an additional sub-fund(s) to an Umbrella Collective Investment Sch<br>already recognised in the UK under the Overseas Funds Regime (OFR). Please check the Financial Services<br>ensure the Umbrella Collective Investment Scheme has been recognised in the UK before you start the appl<br>are unsure. | y recognised<br>meme that is<br>Register to<br>lication if you |
|                |                                                                                                    |                                                                |

A "**Before you start**" pop up window will appear. Please read the information before you proceed.

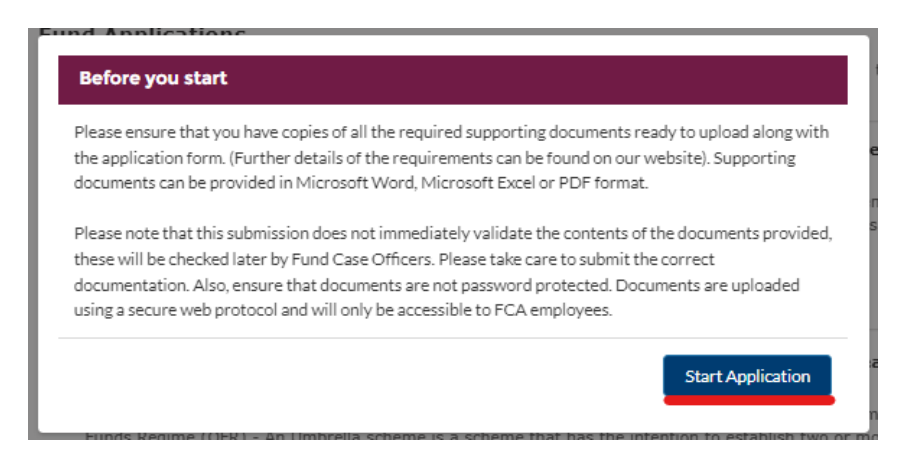

Then click "Start Application" within the pop-up window.

Page | 3

## Important information to note:

Before applying for recognition of a Scheme in TMPR, check the <u>Financial</u> <u>Services Register</u> first and ensure all the Scheme details and linked firms are correct. If they are not, please submit a <u>TMPR CH</u> form before starting the application. If you do not do this, and details are incorrect in the application, you will need to delete your application and re-start.

There are **5** sections within the Recognition Application:

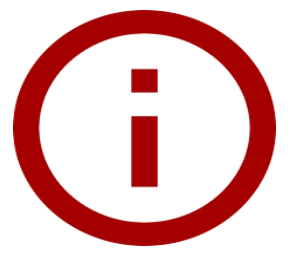

1) "<u>Applicant Details"</u>

- 2) "Umbrella Scheme Application Details"
- 3) <u>"Scheme Details"</u>
- 4) "Supporting Documents"
- 5) <u>"Declaration"</u>

You will see the **"Application Reference Number"** at the top of the application as well as the **"Checklist"** button. The **"Submit Application"** button will be greyed out until all five sections have been marked as **"Complete"**.

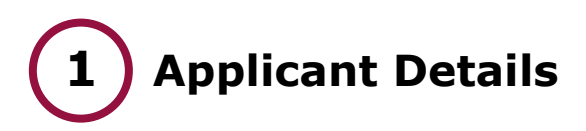

## Click "Start" to enter "Applicant Details".

| FORM                                | STATUS      |                    |
|-------------------------------------|-------------|--------------------|
| Applicant Details                   | Not Started | Start              |
| Umbrella Scheme Application Details | Not Started | Start              |
| Scheme Details                      | Not Started | Start              |
| Supporting Documents                | Not Started | Start              |
| Declaration                         | Not Started | Start              |
|                                     |             | Submit Application |

Within the **"Application Timings"** section, please let us know if there are any timing factors that you would like the **Case Officer** to take into account. For example, if you would like a decision by a certain date, please indicate this here.

| Applica                                        | nt Details                                                                                                    |
|------------------------------------------------|----------------------------------------------------------------------------------------------------|
| ٢                                              | Use this section to provide the information required about the applicant and any timing factors that it would like us to consider for your application        |
| Applica                                        | ation Timings                                                                                                    |
|                                                |                                                                                                    |
| * Does the                                     | applicant have any timing factors that it would like us to consider?                                                                                          |
| ' Does the<br>Yes                              | e applicant have any timing factors that it would like us to consider?                                                                                        |
| * Does the<br>Yes<br>f Yes, plea               | e applicant have any timing factors that it would like us to consider?<br>se enter date required?                                                             |
| * Does the<br>Yes<br>f Yes, plea               | a applicant have any timing factors that it would like us to consider?<br>se enter date required?                                                             |
| * Does the<br>Yes<br>f Yes, plea               | e applicant have any timing factors that it would like us to consider?<br>se enter date required?                                                             |
| * Does the<br>Yes<br>f Yes, plea<br>* Please p | e applicant have any timing factors that it would like us to consider?<br>se enter date required?<br>i<br>rovide an explanation for the timing date requested |
| * Does the<br>Yes<br>f Yes, plea<br>* Please p | e applicant have any timing factors that it would like us to consider?<br>se enter date required?<br>i<br>rovide an explanation for the timing date requested |

If there are timing factors to consider, select **"Yes"** and enter further information where relevant in the text boxes provided.

Please note that the case officer will review the application within **2 months** and consider any timing factors where possible.

**"Applicant Details"** will be prepopulated with details from your user profile. The contact detail fields are editable, so you can review and amend where needed.

| Applicant Details |  |  |
|-------------------|--|--|
| Title             |  |  |
|                   |  |  |
| First Name(s)     |  |  |
| Last Name         |  |  |
|                   |  |  |
| Mobile Number     |  |  |
|                   |  |  |
| * Email Address   |  |  |
|                   |  |  |
|                   |  |  |
|                   |  |  |

The grey fields in this section cannot be amended in the form.

Then click "Save and Next".

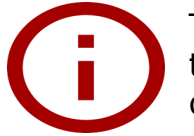

To change the information in the grey fields, you will need to select the **personal details** icon from the Connect sidebar to edit the details.

If your email address has changed, you will need to create a new account as this is permanently linked to your account.

• In the event of the above, please ensure that your **Principal User (PU)** removes the old account and adds the new one with the correct email.

| Start an<br>Application | FCA Connect User Profile                            |                                            |
|-------------------------|-----------------------------------------------------|--------------------------------------------|
| Latest Updates          | This page allows you to update any of your personal | information.<br>Required fields are marked |
| Manage Users            | Personal Details                                    |                                            |
|                         | * Title                                             | * Phone Country Code                       |
| Pre-Application         | Miss                                                | +44                                        |
| meetings                | * First Name                                        | * Telephone Number                         |
| Financial Services      | Janine                                              | 300 500 0597                               |
| Register                | * Last Name                                         | Mobile Number                              |
|                         | Love                                                |                                            |
| FCA Handbook            | * Job Title                                         | Fax                                        |
|                         | Supervisor                                          |                                            |
| Janine                  |                                                     |                                            |
| Lovey                   |                                                     |                                            |
|                         | janine.lovey@fca.org.uk                             |                                            |
| Logout                  | Your email address will be your username            |                                            |
|                         |                                                     | Change Password                            |

## 2 Umbrella Scheme Application Details

Click "Start" to enter "Umbrella Scheme Application Details".

| FORM                                | STATUS      |                    |
|-------------------------------------|-------------|--------------------|
| Applicant Details                   | Complete    | 🔁 Edit             |
| Umbrella Scheme Application Details | Not Started | Start              |
| Scheme Details                      | Not Started | Start              |
| Supporting Documents                | Not Started | Start              |
| Declaration                         | Not Started | Start              |
|                                     |             | Submit Application |

Within "Application Details" you will have the option to decide if you are looking to make an application for either, a new scheme not known to the FCA or one currently marketing in the UK under the **Temporary Marketing Permissions Regime (TMPR)**.

Select **"Yes"** in the first and second box. Then select the scheme you are looking to make the notification for.

If you select **"No"** to the **landing slot** question, you will not be able to proceed with the application.

| Is this application in respect of a scheme that is currently                                                                                                    | entiy marketing in the UK under the Temporary Marketing Permissions Regime?                          |
|----------------------------------------------------------------------------------------------------|----------------------------------------------------------------------------------------------------|
| Yes                                                                                                    | v                                                                                                    |
| Have you been directed by the FCA to make this appl<br>at this application is being submitted in the allocated I                                                                                                    | ication? (i.e. have you received your landing slot from the FCA and can confirm landing slot window) |
| Yes                                                                                                    | *                                                                                                    |
| 1000000 000000 000 00000 00000 00000000                                                                                                    |                                                                                                    |
| Please select the IMPR scheme to transfer         000000       Scheme 1         Image: Scheme transfer to transfer to | $\times$ mpleted by clicking 'Save' OR 'Save and Next', you will no longer be                        |

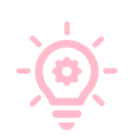

## Important information to note:

Once you click **"Save and Next"** in this section, you cannot go back and make amendments so please ensure all information is accurate.

If you cannot see the Scheme you are looking to transfer, please review the "Fund Search" of the <u>FS Fund Register</u> and ensure your firm is the named Operator/Management Company under TMPR. If you need further assistance, please email <u>recognisedcis@fca.org.uk</u>.

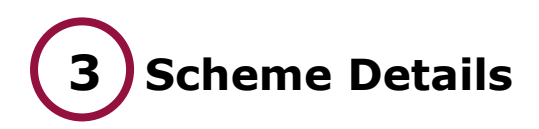

## Click "Start" to enter "Scheme Details".

| FORM                                | STATUS        |                    |
|-------------------------------------|---------------|--------------------|
| Applicant Details                   | Complete      | 🛃 Edit             |
| Umbrella Scheme Application Details | Complete      | 🛃 Edit             |
| Scheme Details                      | O Not Started | Start              |
| Supporting Documents                | Not Started   | Start              |
| Declaration                         | Not Started   | Start              |
|                                     |               | Submit Application |

There are four pages to complete:

## Scheme information, Key Governing Parties, Other Parties and Sub Fund Information.

| O                   |                       |               |                  |
|---------------------|-----------------------|---------------|------------------|
| Scheme Information  | Key Governing Parties | Other Parties | Fund Information |
|                     |                       |               |                  |
| Pack to Application |                       | Dreviewe      | Cause and Neut   |

## Page Status Key:

🗸 Cor

Completed

In Progress

Not Started

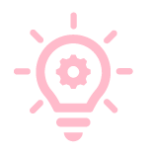

You can navigate between each page, however, please ensure that you **"Save"** before moving to avoid losing the information entered.

## **Umbrella Scheme Information**

On this page, you will be asked to add the details of the Scheme's LEI.

| GLI      |              | Wh<br>not<br><b>GL</b> I<br>sho    | ere a <b>Legal E</b><br>e that the foll<br>EIF. To ensur<br>w as "Active"         | ntity Identifier (Ll<br>owing sections will c<br>e successful validation<br>and the Reg. Status | ross<br>on,<br>as  | is provid<br>s validate<br>the Entit<br>"Issued" | ed, ple<br>the L<br>ies stat | ase<br>EI with<br>tus must |
|----------|--------------|------------------------------------|-----------------------------------------------------------------------------------|-------------------------------------------------------------------------------------------------|--------------------|--------------------------------------------------|------------------------------|----------------------------|
| Reg. Sta | tus 🔻        |                                    | Entity Status 🔻                                                                   |                                                                                                 |                    |                                                  |                              |                            |
|          | )            |                                    | ACTIVE                                                                            |                                                                                                 |                    |                                                  |                              |                            |
|          | Umbrel       | la Schem                           | e Information                                                                     |                                                                                                 |                    |                                                  |                              |                            |
|          | ٢            | An LEI is<br>Ensure y<br>alternati | a 20 digit code that is uni<br>ou enter the scheme LEI a<br>ve scheme identifier. | que to a legal entity – if your scheme ha<br>nd not the operator's. If the scheme doe           | s an LE<br>s not h | I please enter it I<br>ave an LEI then p         | nere.<br>vrovide an          |                            |
|          | What is the  | scheme na                          | me?                                                                               |                                                                                                 |                    |                                                  |                              |                            |
|          | Fund 1       |                                    |                                                                                   |                                                                                                 |                    |                                                  |                              |                            |
|          | Legal Entity | y Identifier (                     | LEI) of scheme                                                                    |                                                                                                 |                    |                                                  |                              |                            |
|          | LEI          |                                    |                                                                                   |                                                                                                 |                    | Validate LEI                                     | Clear                        |                            |

You can **<u>either</u>** use the LEI of the Scheme by entering the 20-character code, clicking **"Validate LEI"** and **"Confirm"** on the pop-up box that follows:

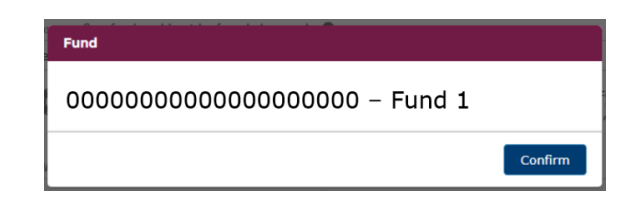

<u>Or</u> by **Manually** entering the Name and Alternative Scheme Identifier from the drop-down options by confirming the Scheme **could not be found** via the **LEI** search.

| Alternative Scheme Identifier Type |  |   |
|------------------------------------|--|---|
| None                               |  | - |
| Alternative Scheme Identifier      |  | _ |
|                                    |  |   |
|                                    |  |   |

Please note you cannot progress to the next section of the application if you have entered an **LEI** and an alternative identifier. Where the scheme has an **LEI** please use this.

There will be several sections to complete within this page, some important sections include the following: -

- The scheme (and all associated sub funds) must have been authorised/approved by your Home State Regulator for you to make this application. The scheme (and all associated sub funds) must also meet the criteria set out in the HMT issued designation order (e.g., the scheme must be domiciled in an approved country or territory and of a description specified in the regulations).
- Confirmation that the scheme is authorised by your home state regulator and meets the criteria set out in the designation order.
- An operator of a recognised Overseas Funds Regime scheme must make explicit disclosures about a UK investors right to redress. For further information on these disclosures please review COLL Chapter 9. These disclosures need to be contained in the scheme documents/draft documents prior to submission of the application. Please reference both the page numbers and the document that this disclosure is contained within.
- The page(s) of the prospectus/UK supplement which details the redress disclosure required by COLL 9.

The following options will only appear if you confirm that the scheme has appointed a management company/ operator. If you select "Yes" to any of the questions, a text box will appear for you to add further information.

| Has the scheme appointed a management company/operator? 🚺                                                                                                    |       |
|----------------------------------------------------------------------------------------------------|-------|
| Yes                                                                                                    | -     |
| * Have any supervisory/enforcement sanctions/restrictions/requirements been imposed by a National Competent Authority on you<br>In operator of a fund in the past 5 years? | I as  |
| None                                                                                                    | -     |
| * Have any voluntary restrictions/requirements been agreed by you as the operator of a fund with a National Competent Authority<br>he past 5 years?                        | / in  |
| None                                                                                                    | -     |
| ' Have any supervisory/enforcement sanctions/restrictions/requirements been imposed by a National Competent Authority on any<br>lividual senior manager of the operator?   | / in- |
| None                                                                                                    | -     |
| * Has the scheme, or any of its sub funds, suspended redemptions within the last 5 years? 🚺                                                                                |       |
| None                                                                                                    | -     |

Lastly on this page, there is the **"Additional Requirements under s271E FSMA".** If there are no additional requirements in the designation order, please enter n/a. Once completed, click **"Save and Next"** to continue.

|           | S271E FSMA permits the Treasury to impose requirements on the operator of a recognised Overseas Fund.<br>The designation order will include any requirements that are to be applied to an operator. If any requireme<br>are to be applied, please detail the requirement and provide an explanation of how each requirement woul<br>satisfied. Sufficient information needs to be included so that we can determine whether or not you would n |
|-----------|----------------------------------------------------------------------------------------------------|
|           | are requirement(b).                                                                                                    |
|           |                                                                                                    |
| the desig | gnation order stipulates additional requirements, please detail how you intend to meet these.                                                                                                    |
| the desig | gnation order stipulates additional requirements, please detail how you intend to meet these.                                                                                                    |

## Key Governing Parties

This page will gather information on the key parties in relation to the scheme.

| Key contact person for FCA enquiries in respect of the scheme | 0 |
|---------------------------------------------------------------|---|
| * First Name                                                  |   |
| ' Surname                                                     |   |
| <sup>a</sup> Phone                                            |   |
| ' Email                                                       |   |

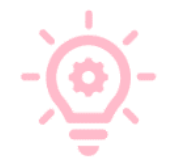

The **Main Application contact** should be able to answer our questions about the Scheme for the duration of the application review period.

The **Fund Board Directors** section should only be populated where the scheme is **self-managed**.

| Fund B | oard Directors                                                                                          |                      |
|--------|----------------------------------------------------------------------------------------------------|----------------------|
|        | Where there are directors on the fund board, please provide the full name, nati birth for each director | onality and date of  |
|        | Board Directors                                                                                         |                      |
|        |                                                                                                    | + Add Board Director |

Click on "Add Board Director" to open the pop-up window displayed below.

| Board Directors      |                                        |
|----------------------|----------------------------------------|
| * First Name         |                                        |
| * Last Name          |                                        |
| * Nationality        |                                        |
| None * Date of Birth | •                                      |
|                      | iii iii iii iii iii iii iii iii iii ii |
|                      | Cancel Save                            |

Click "Save" to exit this pop up and lastly, click "Save and Next" to continue.

If an error is made or you want to delete the individual, you can click on the "Edit" or "Delete" buttons.

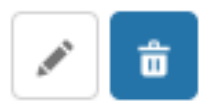

For both the **Trustee/Depositary** and **UK Facilities Agent**, you can use either an **FRN** or **LEI**. Please use the **FRN** principally whenever possible.

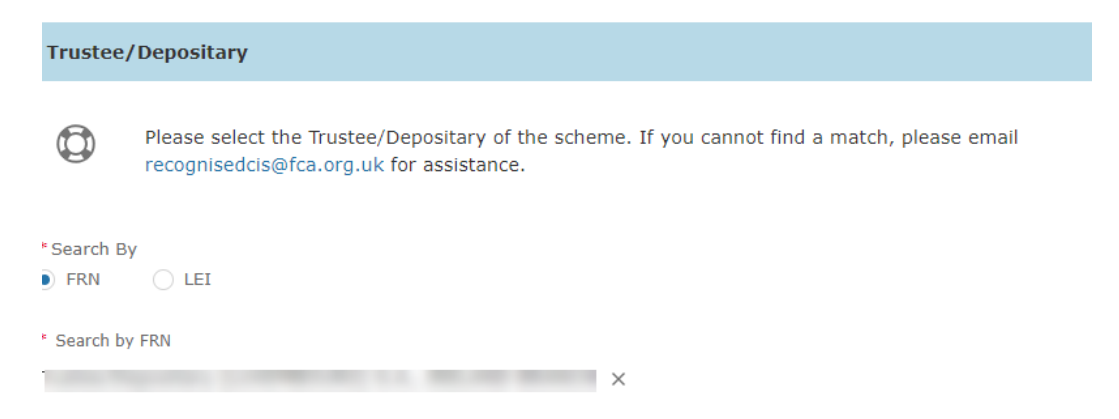

For the **UK Facilities Agent**, you will need to confirm whether facilities are supplied to UK investors via **electronic** or **physical** means.

| UK Facili                         | ties Agent                                                                                                    |
|-----------------------------------|----------------------------------------------------------------------------------------------------|
| 0                                 | Provide the details of the firm who will provide facilities to UK investors (as set out in COLL 9) Please try to find this firm within our Register, using the search options provided below. If you cannot find the firm, please email recognisedcis@fca.org.uk for assistance. |
| Search By <ul> <li>FRN</li> </ul> | ⊖ lei                                                                                                    |
| Search by FR                      | IN                                                                                                    |

If you choose **electronic means**, you will need to provide the relevant **website URL** where these facilities are supplied.

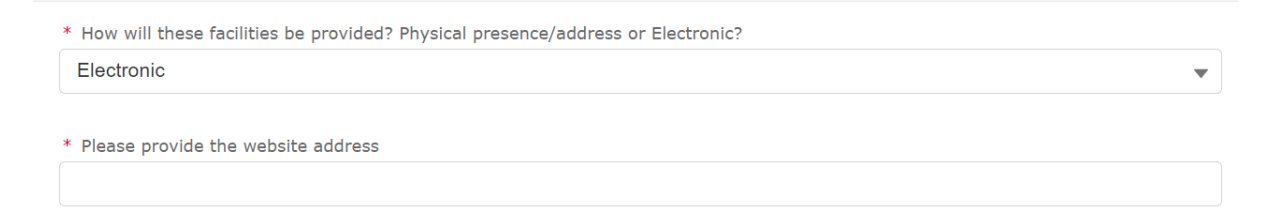

If you choose **physical means**, you will be prompted to confirm whether the address is the same as the one displayed, or if the facilities are provided from a different address.

By Selecting **"No"**, you will have the option to manually provide the address details at which the UK facilities requirements are supplied.

| * How will these facilities be provided? Physical presence/address or Electronic? |   |
|-----------------------------------------------------------------------------------|---|
| Physical presence/address                                                         | • |
| * Is the Physical presence/address the SAME as displayed above?                   |   |
| No                                                                                | • |

For **UK Address for Services of Notices**, where the UK firm cannot be found by FRN or LEI, there is the option to manually enter the firm details by selecting "**Yes**" in the last drop-down box.

|              | As required under s271F (1) (b) of the Financial Services and Markets Act (FSMA), you must provic<br>us with details of your UK Representative for services of notices, or other documents required or<br>authorised to be served on the operator. Please try to find this firm within our Register, using the<br>search options provided below. If you cannot find the firm, then firm details may be entered<br>manually. |        |  |  |
|--------------|----------------------------------------------------------------------------------------------------|--------|--|--|
| Search By    |                                                                                                    |        |  |  |
| ⊖ FRN        | • LEI                                                                                                    |        |  |  |
| Search by L  | EI                                                                                                    |        |  |  |
| Search by    | y LEI                                                                                                    | Search |  |  |
|              |                                                                                                    |        |  |  |
| Confirm that | t firm could not be found via Search?                                                                                                    |        |  |  |

Once all mandatory fields are completed, click "Save and Next".

### **Other Parties**

Unless a financial promotions order exemption applies, the Scheme's Financial Promotions must be approved by a **UK Authorised firm**.

You will be able to select the firm using their FCA issued **FRN**. **FRN's** can be found on the **FS Register** by searching the firm's name.

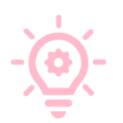

This differs from the previous European single market rules which allowed operators of EEA UCITS to issue their own financial promotions in the UK. Please see <u>COBS 4.10.</u>

| Financ            | al promotions approval and UK marketing                                                                                                    |
|-------------------|----------------------------------------------------------------------------------------------------|
| ٢                 | If the operator is not an authorised person in the UK, any financial promotion that it issues must be<br>approved by an authorised person (unless an exemption under the Financial Promotions Order<br>applies). This differs from the previous European single market rules which allowed operators of EEA<br>UCITS recognised under s264 FSMA and the Temporary Marketing Permissions Regime to issue their<br>own financial promotions in the UK. See COBS 4.10 |
| * Will you<br>Yes | r financial promotions be approved by a UK Authorised Firm?                                                                                                    |
| ٩                 | Provide the identify of the UK Authorised firm that is responsible for approving your financial promotions in the UK, using the search options provided below.                                                                                                    |
| * Search          | by FRN                                                                                                    |

If you select "**No**", you will be required to provide further information as to why your financial promotions are not being approved and if you are relying on a Financial Promotions Order exemption, state which one.

| Will your financial pro | motions be approved by a UK Authorised Firm?        |                |
|-------------------------|-----------------------------------------------------|----------------|
| No                      |                                                     |                |
|                         |                                                     |                |
| Why are you not hav     | ng your financial promotions approved by a UK autho | orised firm? 🚯 |
| Why are you not hav     | ng your financial promotions approved by a UK autho | orised firm? 🜒 |

You will need to provide the names and addresses of any other entities or individuals who will have an ongoing influence on the management of the scheme, or has played a critical role in the establishment or design of the scheme, that has not already been detailed and the role they have/will play in the scheme.

Do not include names of delegated investment managers here, this will be asked for later in the application form.

| Has any other entity or individu | al played a critical role in t | ne establishment or des | sign of the schem | e or will have | e an ongoing influ |
|----------------------------------|--------------------------------|-------------------------|-------------------|----------------|--------------------|
| None                             | eneme that has not diready     |                         |                   |                |                    |
|                                  |                                |                         |                   |                |                    |
|                                  |                                |                         |                   |                |                    |

| Firms with Influence Details                                                                           |
|----------------------------------------------------------------------------------------------------|
| * Firm Name                                                                                            |
| * Address (principal place of business)                                                                |
| Please detail what role the entity has played to date/will play going forward in regard to the scheme. |
| LEI                                                                                                    |
| FRN                                                                                                    |
| Cancel Save                                                                                            |

| Individuals with Influence Details                                                                |              |
|---------------------------------------------------------------------------------------------------|--------------|
| * First Name                                                                                      |              |
| * Surname                                                                                         |              |
| * Nationality                                                                                     |              |
| None                                                                                              | -            |
| * Date of Birth                                                                                   |              |
|                                                                                                   | i            |
| * Address                                                                                         |              |
|                                                                                                   |              |
| * Please detail what role the person has played to date/will play going forward in to the scheme. | //<br>regard |
| Cancel                                                                                            | Save         |

If you need to amend or delete the information provided against a **Firm** or **Individual**, you can do so by clicking the buttons provided.

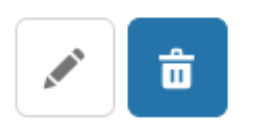

If you click "**delete all**" there will be a further warning to confirm the request.

## **Fund Information**

All the **Sub Funds** in the Umbrella, recognised under **TMPR**, will be displayed. They will be marked "yellow" to show they are in progress.

You will need to click on the side arrow to display the Sub-Fund information tabs that you need to complete.

You will not be able to add more **Sub Funds** at this stage.

| Sub-Fund Information    |             |   |   |
|-------------------------|-------------|---|---|
|                         |             |   |   |
| Q, Sub-fund Name or PRN |             |   |   |
| Sub Fund 1              | In Progress | â | > |
| 000001                  |             |   | - |
| Sub Fund 2              | In Progress | ÷ | > |
| 000002                  |             |   | - |

Click on "Add Details" to open the "Basic Details" window.

| b-Fund Information   |                    |                       |             |
|----------------------|--------------------|-----------------------|-------------|
| Sub-fund Name or PRN |                    |                       |             |
| Sub Fund 1<br>000001 |                    | In Progress           | â <         |
| Identifier Type      | Identifier         | Status<br>In Progress | Add Details |
|                      | INVESTMENT MANAGER | SUPPOPTING DOCUMENTS  |             |

The **Basic Details** window will have five tabs.

- Basic Details
- Master Fund Details
- Objectives, Policy, and Strategy
- Fund Sponsor
- Latest Fund Valuations

You will be able to click each tab individually and re-visit previous sections.

BASIC DETAILS MASTER FUND DETAILS OBJECTIVES, POLICY AND STRATEGY FUND SPONSOR LATEST FUND VALUATIONS

Before exiting the window, please ensure you always hit "**quick save**" to store the information entered. When you have completed all the sections, click "Submit".

| Quick Save | Submit | Cancel |
|------------|--------|--------|
|            |        |        |

## Important information to note:

Money market funds are not currently eligible for OFR.

On the first page **"Basic Details"** you will need to enter the LEI of each sub fund or choose an **"Alternative Entity Identifier"** as well as the **"Identifier"**.

There will be several important fields to complete; please ensure that you review each question with care and review our OFR policy statement to ensure the information entered is correctly captured.

|                       |                                | Basic Details                   |              |                        |   |
|-----------------------|--------------------------------|---------------------------------|--------------|------------------------|---|
| BASIC DETAILS         | MASTER FUND DETAILS            | OBJECTIVES, POLICY AND STRATEGY | FUND SPONSOR | LATEST FUND VALUATIONS | - |
|                       | •                              |                                 |              |                        |   |
| * Is the sub fund a   | authorised as a Money Market f | und?                            |              |                        |   |
| No                    |                                |                                 |              | •                      |   |
| * What is the sub     | fund name?                     |                                 |              |                        |   |
| Fund 1                | -                              |                                 |              |                        |   |
| Legal Freiburd        | for /I ET)                     |                                 |              |                        |   |
| Legal Entity Identi   | ilei (LEI)                     |                                 |              | Validate LEI Clear     |   |
| Alternative Identifi  | ar Tyne                        |                                 |              |                        |   |
| None                  | ci ilibr                       |                                 |              | •                      |   |
| Alternative Identifie | er                             |                                 |              |                        |   |
|                       |                                |                                 |              |                        |   |
|                       |                                |                                 |              |                        |   |
| * Is the sub fund a   | an exchange-traded fund?       |                                 |              |                        |   |
| None                  |                                |                                 |              | •                      |   |
| * Is the sub fund a   | a feeder fund?                 |                                 |              |                        |   |
| No                    |                                |                                 |              | •                      |   |
|                       |                                | Quick Save Submit C             | ancel        |                        |   |

If the sub fund is an Exchange Traded Fund (ETF), for the dealing frequency question, please select daily.

| * | What | is | the | dealing | frequency | of | the | scheme? |
|---|------|----|-----|---------|-----------|----|-----|---------|
|---|------|----|-----|---------|-----------|----|-----|---------|

--None--

Please ensure that for the question below the annual management charge (AMC) you enter is the percentage of the overall AMC the operator retains. If you pay away part of the AMC to other parties (i.e., 15% of the fee goes to the investment manager), then the AMC = 85%.

| * Are any promotional payments paid to third parties for the distribution/promotion of the sub fund? |   |
|----------------------------------------------------------------------------------------------------|---|
| None                                                                                                 | - |
| * How much of the annual management charge does the operator/management company retain?              |   |
|                                                                                                    |   |
|                                                                                                    |   |

The below **"Master Fund Details"** page is only available if you have confirmed the fund is a **"Feeder Fund"** in **"Basic details"**.

|                    |                             | Master Fund Details             |              |                        |  |
|--------------------|-----------------------------|---------------------------------|--------------|------------------------|--|
| BASIC DETAILS      | MASTER FUND DETAILS         | OBJECTIVES, POLICY AND STRATEGY | FUND SPONSOR | LATEST FUND VALUATIONS |  |
| As the Sub Fu      | nd is a Feeder Fund, plea   | se enter Master Fund Details.   |              |                        |  |
| Please provide the | name of the Master Fund     |                                 |              |                        |  |
|                    |                             |                                 |              |                        |  |
| Please provide the | LEI of the Master Fund      |                                 |              |                        |  |
| Please provide the | domicile of the Master Fund |                                 |              |                        |  |
| Search Countrie    | es                          |                                 |              | Q                      |  |
|                    |                             |                                 |              |                        |  |
|                    |                             | Quick Save Submit Can           | el           |                        |  |

The first two boxes of the **"Objectives, Policy and Strategy"** page are mandatory and have extended word limits, however if this is reached, please detail the page of the **prospectus** where the information is listed.

The information added should be the sub fund's current investment objective, policy, (and strategy if relevant).

| Objectives, Policy and Strategy |                                                          |                                 |              |                        |      |  |  |
|---------------------------------|----------------------------------------------------------|---------------------------------|--------------|------------------------|------|--|--|
| BASIC DETAILS                   | MASTER FUND DETAILS                                      | OBJECTIVES, POLICY AND STRATEGY | FUND SPONSOR | LATEST FUND VALUATIONS |      |  |  |
| Please pr<br>prospect           | Please provide the same text as used in your prospectus. |                                 |              |                        |      |  |  |
| * Detail the invest             | tment objective of the sub fund                          |                                 |              |                        |      |  |  |
| * Detail the invest             | tment policy of the sub fund                             |                                 |              |                        | li   |  |  |
|                                 |                                                          |                                 |              |                        | - 11 |  |  |
| Detail any investm              | ent strategy which has not beer                          | n disclosed above               |              |                        |      |  |  |
|                                 |                                                          | Quick Sava                      | Cancel       |                        |      |  |  |

If there is a **Fund Sponsor** associated with the scheme/sub fund, you will be able to search the sponsor with an **FRN** or **LEI** as well as manually entering the details.

A **Fund Sponsor** is an entity that is involved in the manufacturing or formation of the fund and normally promotes/introduces investors to the fund.

|                           |                            | Fund Sponsor                               |                      |                        |    |
|---------------------------|----------------------------|--------------------------------------------|----------------------|------------------------|----|
| BASIC DETAILS MAS         | STER FUND DETAILS          | OBJECTIVES, POLICY AND STRATEG             | Y FUND SPONSOR       | LATEST FUND VALUATIONS |    |
| * Does your sub-fund ha   | ave a sponsor? 🚺           |                                            |                      |                        |    |
| Yes                       |                            |                                            |                      |                        | -  |
| Search By                 |                            |                                            |                      |                        |    |
| Please confirm that Spons | sor details cannot be four | nd                                         |                      |                        |    |
| * Does the sponsor recei  | ive any payments/remun     | eration from scheme property?              |                      |                        | •  |
| None                      |                            |                                            |                      |                        | •  |
| Detail any payment the s  | ponsor receives from sch   | eme property and what activities they rece | ive the payment for? |                        |    |
|                           |                            |                                            |                      |                        | 11 |
|                           |                            | Quick Save Submit                          | Cancel               |                        |    |

On the "Latest fund valuations" page, for the final two questions, please make best-efforts to answer these - if you do not know the exact figure/dates, please put the best-efforts approximate figure/date.

|                    |                                                                 | Latest Fund Valuatio                           | ons                     |                                        |
|--------------------|-----------------------------------------------------------------|------------------------------------------------|-------------------------|----------------------------------------|
| BASIC DETAILS      | MASTER FUND DETAILS                                             | OBJECTIVES, POLICY AND STRATEGY                | FUND SPONSOR            | LATEST FUND VALUATIONS                 |
|                    |                                                                 |                                                | -                       |                                        |
| What is the base o | urrency of the sub-fund?                                        |                                                |                         |                                        |
| None               |                                                                 |                                                |                         | *                                      |
| f you cannot find  | your currency in the list above,                                | please provide the currency details here.      |                         |                                        |
| * Please provide t | he current assets under manag                                   | gement (AUM) for the sub fund at the last repo | orted month end in the  | base currency of the sub fund.         |
|                    |                                                                 |                                                |                         |                                        |
| * AUM Valuation E  | Date                                                            |                                                |                         |                                        |
|                    |                                                                 |                                                |                         | iiiiiiiiiiiiiiiiiiiiiiiiiiiiiiiiiiiiii |
| * Please provide t | he current assets under manag<br>base currency of the sub fund. | jement (AUM) of the sub fund attributed to UK  | investors/via UK distri | ibution channels at the last reported  |
| nonth end in the b |                                                                 |                                                |                         |                                        |
| month end in the L |                                                                 |                                                |                         |                                        |
| * UK AUM Valuation | in Date                                                         |                                                |                         |                                        |
| * UK AUM Valuation | יח Date                                                         |                                                |                         | 益                                      |
| * UK AUM Valuatio  | In Date                                                         |                                                |                         | 苗                                      |

Once completed when you click "Submit", the window will close.

At the top of the application page, the "Saved" message will pop up.

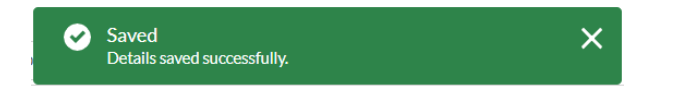

You will also be able to check if the details have been saved as next to "Add Details" the status will show "Completed".

Status Completed

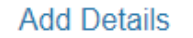

If any of the sections have been missed or the window does not successfully complete all the validation checks, the relevant tab will be highlighted in **red**, and it will display an "**Error**" message at the top.

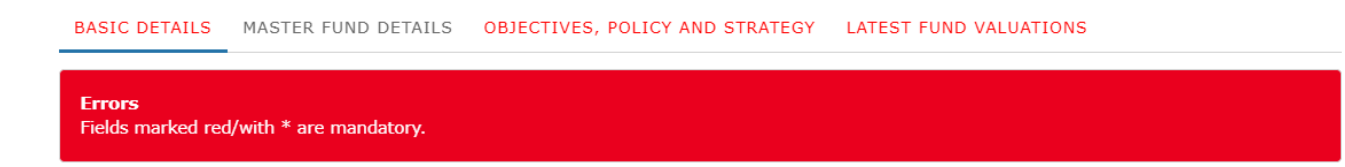

## Unit/Share Class

Next, click on the "Unit/Share Class" tab and then click on "Add Unit/Share Class".

UNIT/SHARE CLASS INVESTMENT MANAGER SUPPORTING DOCUMENTS

At least one share class is mandatory.

A maximum of 100 unit/share classes can be added. You only need to tell us about unit/share classes available to UK investors. If you wish to add more than 100, please contact <a href="mailto:recognisedcis@fca.org.uk">recognisedcis@fca.org.uk</a>.

You may choose to clone the Unit/Share Class by clicking the arrow next to an existing record if you have many similar Unit/ Share classes to add. Please use caution to overwrite the information where necessary for the cloned Unit/ Share Class fields.

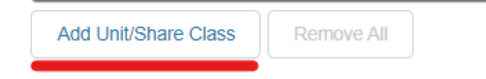

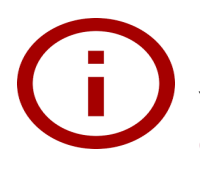

Please note, you are only required to provide the details of the **Unit/Share classes** that will be marketed to investors in the UK. You do not need to provide the details for **all** the **Unit/Share classes** issued by the sub fund(s).

A window will pop up, enter the relevant information, ensuring all mandatory fields are completed and then click **"Save"**.

We want to know what costs apply to the end UK investor. Please provide the details that you use on the KIID.

| Add Unit/Share Class                                                                                                    |                                                                                                    |  |  |  |  |  |
|----------------------------------------------------------------------------------------------------|----------------------------------------------------------------------------------------------------|--|--|--|--|--|
| * Please provide the name of the Unit/Share class                                                                                                    | What is the Investment management fee?                                                                                                    |  |  |  |  |  |
| Please only notify us of unit/share classes you intend to market in the UK.<br>Kindly use the ISIN Code identifier if you have one. This can be selected<br>from the picklist below.           Identifier Type          None | UK rules do not permit promotional payments to be paid to anyone other than the operator/management company. See COLL 6.7.12R  * Are any promotional payments paid to third parties for the distribution/promotion of the share class? None |  |  |  |  |  |
| Identifier                                                                                                    | Initial/Entry charge (if applicable)  0.0000%                                                                                                    |  |  |  |  |  |
| * Eligible Investor TypesNone                                                                                                    | Redemption charge (if applicable) 0 0.0000%                                                                                                    |  |  |  |  |  |
| * Is this an accumulation or income unit/share class? None                                                                                                    | Do you charge a performance fee?None *                                                                                                    |  |  |  |  |  |
| * Is this share/unit class tokenised?None                                                                                                    |                                                                                                    |  |  |  |  |  |
| * Ongoing Charges / TER 0                                                                                                    |                                                                                                    |  |  |  |  |  |
| Minimum investment into the fund (Please select appropriate currency)     O     -None-                                                                                                    |                                                                                                    |  |  |  |  |  |

Cancel

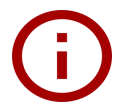

For **ETFs**, If you are aware of any increased charges that UK investors are subject to – please use the increased figure.

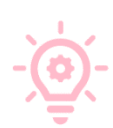

To clone an existing **Unit/Share class**, click on the arrow next to the existing share class details to display the drop-down menu. Then select "**clone**" to proceed.

Please note that you can use the "**Clone**" feature to assist you filling in Funds with similar **Unit/ Share Class** details, where applicable. Please use caution to ensure that you overwrite any fields that must be amended to ensure that you are submitting the correct and accurate version of each unit/share class.

| T MANAGER SUPPORTING DOC                                                                                                    | UMENTS                                                                                                    |                                                                                                    |
|----------------------------------------------------------------------------------------------------|----------------------------------------------------------------------------------------------------|----------------------------------------------------------------------------------------------------|
| s can be added. You only need to tell<br>ore than 100, please contact <u>recogni</u><br>are Class by clicking the arrow next t<br>ease use caution to overwrite the info | us about unit/share classes availa<br>sedcis@fca.org.uk.<br>o an existing record if you have m<br>rmation where necessary for the                                                                | ible<br>iany                                                                                                    |
| ]                                                                                                    |                                                                                                    |                                                                                                    |
| Show 10 🛟                                                                                                    | Search in 1 records                                                                                                    |                                                                                                    |
|                                                                                                    |                                                                                                    |                                                                                                    |
| Identifier Type                                                                                                    | Identifier                                                                                                    |                                                                                                    |
| Identifier Type<br>National Code                                                                                                    | Identifier                                                                                                    | Ð                                                                                                    |
|                                                                                                    | T MANAGER SUPPORTING DOCI<br>s can be added. You only need to tell<br>ore than 100, please contact recognis<br>are Class by clicking the arrow next to<br>pase use caution to overwrite the info | T MANAGER SUPPORTING DOCUMENTS<br>s can be added. You only need to tell us about unit/share classes availa<br>ore than 100, please contact recognisedcis@fca.org.uk.<br>are Class by clicking the arrow next to an existing record if you have m<br>ease use caution to overwrite the information where necessary for the |

A validation check will run to ensure that **Unit/Share classes** do not have the same name to avoid duplication errors.

You are also able to search through the **Unit/Share Classes** that you have added using the search box by entering the name and identifier.

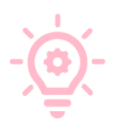

When adding the KIIDs for each **Unit/Share Class**, please note you can add them in one document, for example, if there are 20 Unit/ Share Classes, upload **one** word document with all **20** KIIDs copy and pasted into this document.

## **Investment Manager**

Under **"Investment Manager"**, you will be able to add firms using their LEI and FRN details as well as confirming if they are a delegate/sub delegate in relation to the sub fund. No more than 20 firms can be added.

| Please add at least or<br>A maximum of 20 firr<br>recognisedcis@fca.or                                                                        | ne investment manager.<br>ms can be added. If you wish to<br><u>g.uk</u>                      | add more than 20, please contact     |   |
|----------------------------------------------------------------------------------------------------|-----------------------------------------------------------------------------------------------|--------------------------------------|---|
| Do you delegate/sub de                                                                                                    | elegate investment management a                                                               | activities in respect of this fund?  |   |
| (es                                                                                                    |                                                                                               |                                      |   |
|                                                                                                    |                                                                                               |                                      |   |
|                                                                                                    |                                                                                               |                                      |   |
| Add Investment Manag                                                                                                    | er Remove All                                                                                 |                                      |   |
| Add Investment Manag                                                                                                    | Remove All                                                                                    |                                      |   |
| Add Investment Manag                                                                                                    | Remove All                                                                                    |                                      |   |
| Add Investment Manag                                                                                                    | Remove All                                                                                    | stment Manager                       |   |
| Add Investment Manag                                                                                                    | Remove All                                                                                    | stment Manager                       |   |
| Add Investment Manag<br>Please select the Inve                                                                                                | Remove All Add Inves                                                                          | stment Manager                       |   |
| Add Investment Manag                                                                                                    | er Remove All<br>Add Inves                                                                    | stment Manager<br>Investment Manager |   |
| Add Investment Manag                                                                                                    | er Remove All<br>Add Inves                                                                    | stment Manager<br>Investment Manager |   |
| Add Investment Manag                                                                                                    | er Remove All<br>Add Inves<br>estment Manager/Sub delegate I                                  | stment Manager<br>Investment Manager |   |
| Add Investment Manag                                                                                                    | er Remove All<br>Add Inves<br>estment Manager/Sub delegate I                                  | stment Manager<br>Investment Manager | • |
| Add Investment Manage<br>Please select the Inve<br>Search By<br>FRN LEI<br>Confirm that Investment Ma<br>None<br>* Indicate if the investment | er Remove All<br>Add Inves<br>estment Manager/Sub delegate I<br>nager details cannot be found | stment Manager<br>Investment Manager | • |

Once Completed, you can exit this window by clicking "Save".

You can add up to 20 firms and you are also able to search through the **Investment Managers** you have added by using the search box and entering the name and or **LEI/FRN**.

|                         | Show 10 Cearch in 1 records             |      |
|-------------------------|-----------------------------------------|------|
| Investment Manager Name | FRN LEI                                 |      |
| Investment Manager 1    | 000000000000000000000000000000000000000 | •    |
|                         | Prev                                    | Next |

After adding an **Investment Manager**, if you need to edit or delete the firm, you can do so by clicking the arrow and selecting from the drop down.

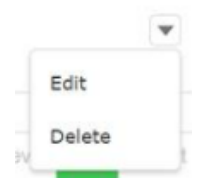

### Supporting Documents

Lastly, you will need to add the **supporting Documents** applicable to the Scheme. You can do so by clicking "Add Supporting Document".

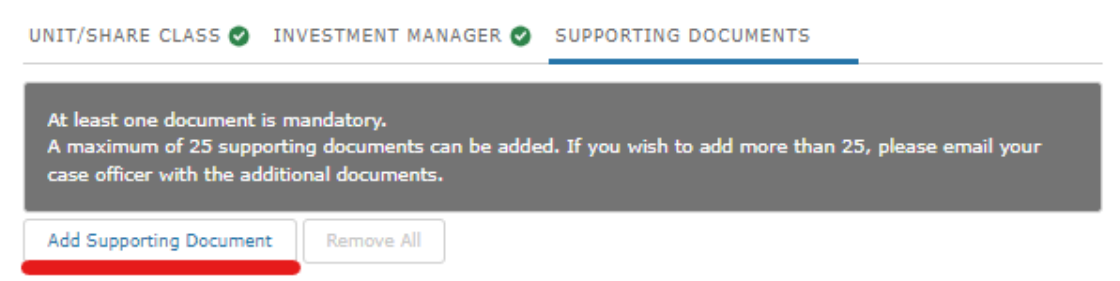

Please ensure that all documents uploaded are named in line with the convention as displayed in the pop-up window.

| )            | Supporting Do                                                                                              | cument                                                                                                    |     |
|--------------|----------------------------------------------------------------------------------------------------|----------------------------------------------------------------------------------------------------|-----|
| * Docu<br>No | ument Type:<br>one                                                                                         |                                                                                                    |     |
| 6            |                                                                                                    |                                                                                                    |     |
| 9<br>)<br>1  | Supporting documen<br>you should follow the<br>TYPE_DATE YYYYMM<br>This document is t                      | nts can be provided in Microsoft Word, Microsoft Excel or PDF format. Before you start submitt<br>e FCA naming convention - "XYZ Prospectus YYYYMMDD" (SCHEME NAME_DOCUMENT<br>IDD). To change the document attached, click the Upload Files option to make your selection.<br>required.                   | ing |
|              | Supporting documen<br>you should follow the<br>tYPE_DATE YYYYMM<br>This document is to<br>the Upload Files | nts can be provided in Microsoft Word, Microsoft Excel or PDF format. Before you start submitt<br>ie FCA naming convention - "XYZ Prospectus YYYYMMDD" (SCHEME NAME_DOCUMENT<br>IDD). To change the document attached, click the Upload Files option to make your selection.<br>required.<br>Or drop files | ing |

Once all 4 sub-sections have been completed, the indicator will show as "Green" against all the completed sub funds, and you can then click "save and next".

| b-Fund Information     |                      |                        |             |   |
|------------------------|----------------------|------------------------|-------------|---|
| λ Sub-fund Name or PRN |                      |                        |             |   |
| Sub Fund 1<br>000001   |                      | Completed              | â           | ~ |
| Identifier Type<br>LEI | Identifier           | Status<br>Completed    | Add Details |   |
| UNIT/SHARE CLASS 🥑     | INVESTMENT MANAGER 🔗 | SUPPORTING DOCUMENTS 🕑 |             |   |

If at any point, you need to "delete" a sub fund from your application, you can do so via clicking the "Bin" icon.

You can restore a deleted sub fund by clicking on the reverse button if removed accidentally.

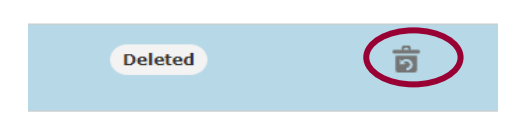

Please note if you are not intending to bring in the entire Umbrella, submit a **TMPR CH** form and stop completing the application.

The reasons are identified as below;

|                      | Delete Sub-Fund Global Equity Fund                                                                                                    |   |   |
|----------------------|----------------------------------------------------------------------------------------------------|---|---|
| ٩                    | If you are deleting a fund, please let us know the reason for deletion, for example the fund<br>is an MMF; we no longer want to market the fund in the UK |   |   |
| Non                  | e                                                                                                    | - | I |
| <ul> <li></li> </ul> | None                                                                                                    |   | / |
| М                    | MF (ineligible for OFR)                                                                                                    |   |   |
| U                    | K marketing not required                                                                                                    |   |   |

## 4 Supporting Documents

| Application Reference 0003682800<br>Number | Last Modified By |                    |
|--------------------------------------------|------------------|--------------------|
| FORM                                       | STATUS           |                    |
| Applicant Details                          | Complete         | 🛃 Edit             |
| Umbrella Scheme Application Details        | Complete         | 🛃 Edit             |
| Scheme Details                             | Complete         | 🛃 Edit             |
| Supporting Documents                       | Not Started      | Start              |
| Declaration                                | Not Started      | Start              |
|                                            |                  | Submit Application |

Please add the **Supporting Documents** at Scheme Level with the naming convention as set out below. i.e., Prospectus/Instrument etc.

| None                                                                                                    |                                                                                                    |                                                                                                    |                                                                     |
|----------------------------------------------------------------------------------------------------|----------------------------------------------------------------------------------------------------|----------------------------------------------------------------------------------------------------|---------------------------------------------------------------------|
| 3                                                                                                    |                                                                                                    | Please select an item in the list.                                                                            | ]                                                                   |
| Supporting documen<br>nandatory. Before y<br>YYYYMMDD" (SCHEN<br>Jpload Files option t<br>* This document is | its can be provided in Microsoft Word,<br>ou start submitting you should follow<br>IE NAME_DOCUMENT TYPE_DATE YYY<br>o make your selection.<br>required. | Microsoft Excel or PDF format. At let<br>the FCA naming convention - "XYZ<br>YMMDD). To change the document a | east one document is<br>Prospectus<br>attached, click the<br>Remove |
|                                                                                                    |                                                                                                    |                                                                                                    |                                                                     |
| ▲ Upload Files                                                                                               | Or drop files                                                                                                    |                                                                                                    |                                                                     |

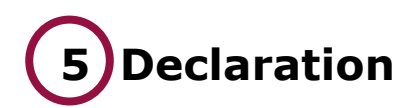

## Click "Start" to enter "Declaration".

| FORM                                | STATUS      |                    |
|-------------------------------------|-------------|--------------------|
| Applicant Details                   | Complete    | 🔁 Edit             |
| Umbrella Scheme Application Details | Complete    | 🔁 Edit             |
| Scheme Details                      | Complete    | 🛃 Edit             |
| Supporting Documents                | Complete    | 🛃 Edit             |
| Declaration                         | Not Started | Start              |
|                                     |             | Submit Application |

#### Ensure you have read and understood the "Declaration".

#### Declaration

This application or notification must be submitted by a person of appropriate seniority within the notifying firm or on behalf of the notifying firm.

By submitting this application or notification I confirm that:

The information in this application or notification is accurate and complete to the best of my knowledge and belief and that I have taken all reasonable steps to ensure that this is the case. I also certify that any document included or appended to this application is a true copy of the original. I have read any notes that accompanied the form.

I am aware that if I knowingly or recklessly provide information that is false and misleading in a material particular in this application or notification, I will contravene a legislative requirement and may be the subject of enforcement action.

I will notify the FCA immediately if there is a material change to the information provided in this form. For the purposes of complying with data protection legislation, please read our privacy notices:

FCA's privacy notice https://www.fca.org.uk/data-protection

Bank of England's privacy notice https://www.bankofengland.co.uk/prudential-regulation/authorisations

These notices will tell you what to expect when the FCA and/or the Bank of England collects personal information, including how and why we use your personal information and who to contact if you have any queries or wish to exercise your rights.

#### **Review & Confirmation**

\* I confirm that a permanent copy of this application, signed by myself and the signatories, will be retained for an appropriate period, for inspection at the FCA/PRA's request.

## To confirm you have read the "**Declaration**", tick the box, and add details to the "**Authorised Signatory**" section.

## Authorised Signatory

This section will be completed partially within the form and with the expectation that it will be printed, signed by the authorised Signatory, and then stored.

| Authorised Signatory 1                               |         |
|------------------------------------------------------|---------|
| Signatory Name                                       |         |
| Janine Lovey                                         |         |
| * Signatory Position                                 |         |
| * Signature Date                                     |         |
| 02-May-2024                                          | <b></b> |
| Signature (to be signed on the printed version only) |         |
|                                                      |         |

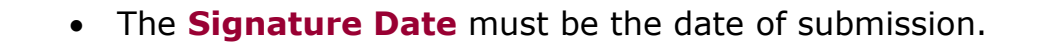

- Additional Signatories can be added by clicking "Add Another Signatory"
- An Authorised Signatory can be an employee or senior manager at the firm with sufficient authority to submit the application.

Then click "Save and Next".

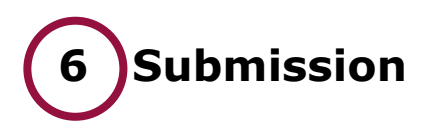

Before you submit your application, check to confirm that all sections are marked as **Complete** in the **"Status"** column.

| FORM                                 | STATUS             |  |
|--------------------------------------|--------------------|--|
| Applicant Details                    | Complete 🛃 Edit    |  |
| Umbrella Scheme Application Details  | 🕑 Complete 📑 Edit  |  |
| Scheme Details                       | 🕑 Complete 📑 Edit  |  |
| Supporting Documents                 | Complete 🛃 Edit    |  |
| Declaration                          | 🕑 Complete 📑 Edit  |  |
| Application is ready for submission. | Submit Application |  |

Then click **"Submit Application"**. A pop-up window will appear. Please read the contents and click **"Submit"**.

| Once the submission (  | of your application/notification has completed, you will remain on the Application     |
|------------------------|----------------------------------------------------------------------------------------|
| Home Page. Here you    | will be able to select each section of the submitted application/notification and prin |
| the hard copies. The a | pplication/notification is to be signed by designated signatories and kept for your    |
| records. Please use th | e Application Reference Number in any correspondence.                                  |

## Please read the details of the "Confirm Transaction" section and then click "Accept".

| commi                                 | Transaction                                                                                                    |                                                                                                    |
|---------------------------------------|----------------------------------------------------------------------------------------------------|----------------------------------------------------------------------------------------------------|
| In order to                           | submit this application you will need to make th                                                                       | e payment of a non-refundable fee.                                                                            |
| The fee pay                           | vable for Application Reference Number: (                                                                              | is £                                                                                                    |
| By submitti                           | ing this application you confirm that you are a pe                                                                     | erson who is suitable to make this application and that the                                                   |
| nformation                            | provided is correct to the best of your knowledge                                                                      | ge and belief. Knowingly or recklessly giving the FCA and/or PRA                                              |
|                                       |                                                                                                    |                                                                                                    |
| information<br>and Market             | n which is false or misleading in a material partic<br>is Act 2000).                                                   | ular may be a criminal offence (section 398 of the Financial Services                                         |
| information<br>and Market<br>I have r | which is false or misleading in a material partic<br>is Act 2000).<br>read this declaration and I understand the conse | ular may be a criminal offence (section 398 of the Financial Services quences of submitting this Application. |

Your payment process may take a couple of minutes to complete. Please do not click refresh or leave the page.

The payment screen will follow, please enter payment details, and click on "Pay Now".

| l                                                               |                     |            | GBP                            |
|-----------------------------------------------------------------|---------------------|------------|--------------------------------|
| ISA 🧶                                                           | AMERICAN<br>DOPRESS |            |                                |
| with a new care                                                 | •                   |            |                                |
| with a new tart                                                 | 3                   |            |                                |
| Add new card                                                    |                     |            |                                |
| Add new card                                                    |                     | Card       | lumber                         |
| Add new card older Name Holder Name                             |                     | Card       | lumber<br>rd Number            |
| Add new card<br>older Name<br><i>Holder Name</i><br>xpiry Month | Expiry Year         | Card<br>Ca | lumber<br>rd Number<br>ty Code |

The payment Confirmation screen is then displayed. Click on "Click Here" to return to the application home page.

| ayment commation                                                                                                    |                                                                                                    |
|----------------------------------------------------------------------------------------------------|----------------------------------------------------------------------------------------------------|
| hank you for your payment<br>lease note that your payment is in the process of being applied to y<br>alance will update accordingly. | your application. This may take up to five minutes. When your payment has been applied, your account |
| ▼ Payment Summary                                                                                                    |                                                                                                    |
| Amount                                                                                                    |                                                                                                    |
| Transaction Reference                                                                                                    | INTACT-0000138484                                                                                    |
| Transaction Processing Date                                                                                                    | Tue Jul 09 10:25:47 GMT 2024                                                                         |
| lease retain this as proof of receipt.                                                                                               |                                                                                                    |
|                                                                                                    |                                                                                                    |

#### A confirmation email will be sent to you to confirm payment and another email to confirm receipt of the application.

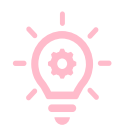

If you need to re-visit or download your application, you can do so via the "Home" Button and Clicking on the relevant Application under "Application Number" and lastly, "View Application".

| Connect                     | FINANCIAL CONDUCT                      |
|-----------------------------|----------------------------------------|
| A Home                      |                                        |
| + Start an Application      | Latest Updates                         |
| 🖽 Latest Updates            |                                        |
| Anage Users                 |                                        |
| Pre-Application Meetings    |                                        |
| Financial Services Register | Applications by firms All Applications |

You can then re-open the application by clicking **"View Application"** or **"Download Application"** for a PDF copy.

| < | Application details - 0003682823 |                    |                    |                          |  |  |
|---|----------------------------------|--------------------|--------------------|--------------------------|--|--|
|   |                                  |                    |                    |                          |  |  |
|   | Application                      | Fund Authorisation | Submission Date    | 11/07/2024               |  |  |
|   | Submitted By                     |                    | Application status | Submitted                |  |  |
|   |                                  |                    |                    |                          |  |  |
|   |                                  |                    |                    |                          |  |  |
|   |                                  |                    | View Applicat      | ion Download Application |  |  |